## Ça va faire des histoires...

**Enregistrement** 

## Deuxième solution :

Vous disposez d'écouteurs avec un micro intégré (fourni avec un smartphone lors de son achat).

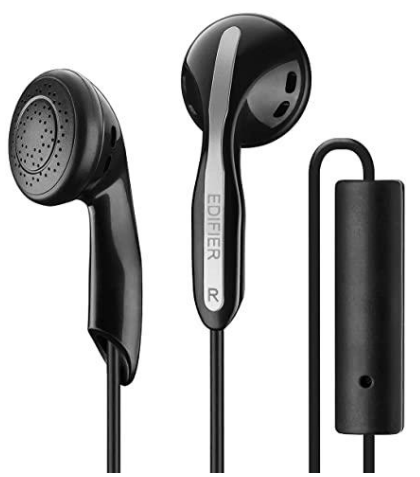

Exemple :

- Téléchargez le logiciel gratuit Audacity (Windows, Mac, Linux) Lien : <u>https://audacity.fr/</u>

- Installez le logiciel sur votre ordinateur.
- Branchez vos écouteurs sur l'ordinateur.
- Ouvrez le logiciel <u>Audacity</u> que vous venez d'installer.
- Allez dans : Pistes => Ajouter nouvelle => Piste mono

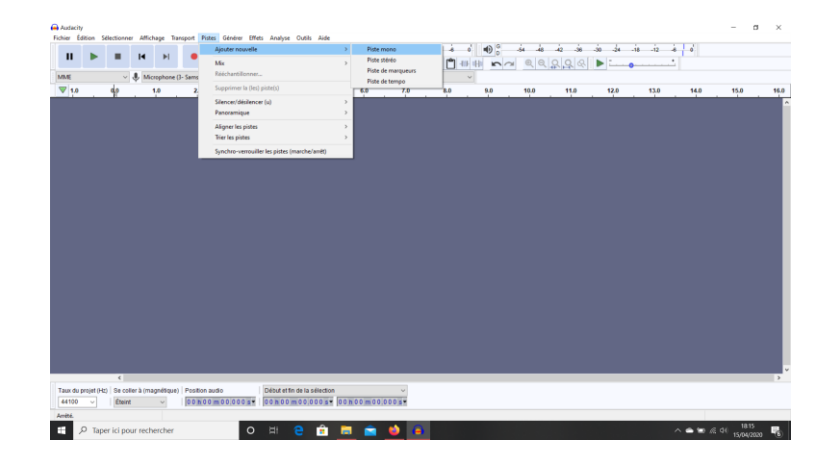

- Une piste audio s'ouvre.

| • •            |               | 4 H          | •           | I +/          | ₽ °           | -54 -48 Čiqu      | er pour démarrer le no | ntoring 12     | • • • | -i4 -i8 | -i2 -i8 | -30 -24 - | ia -iz -a | o    |      |  |
|----------------|---------------|--------------|-------------|---------------|---------------|-------------------|------------------------|----------------|-------|---------|---------|-----------|-----------|------|------|--|
|                |               |              |             | <b>∀</b> ₩⊼   |               | •••               | •                      | ~ ~ UL         |       | ्र व    | KK &    | P0        |           |      |      |  |
| E              | ~ .           | Microphone ( | 3- Samson G | eMic)         | ✓ 1 canal d'e | nregistrement 🗸 🖬 | Haut-parleurs (Re      | ultek(R) Audio | ~     |         |         |           |           |      |      |  |
| 1.0            | <u>ф</u> .    | 1.0          | 2.0         | 3.0           | 4.0           | 5.0               | 6.0                    | 7.0 8.0        | 9.0   | 10.0    | 11.0    | 12.0      | 13.0      | 14.0 | 15.0 |  |
| te audio       | 0<br>5-<br>6- |              |             |               |               |                   |                        |                |       |         |         |           |           |      |      |  |
| ection -1.     | •             | _            |             | _             | _             | _                 | _                      | _              |       | _       | _       | _         | _         | _    | _    |  |
|                |               |              |             |               |               |                   |                        |                |       |         |         |           |           |      |      |  |
|                |               |              |             |               |               |                   |                        |                |       |         |         |           |           |      |      |  |
|                |               |              |             |               |               |                   |                        |                |       |         |         |           |           |      |      |  |
|                |               |              |             |               |               |                   |                        |                |       |         |         |           |           |      |      |  |
|                |               |              |             |               |               |                   |                        |                |       |         |         |           |           |      |      |  |
|                |               |              |             |               |               |                   |                        |                |       |         |         |           |           |      |      |  |
|                |               |              |             |               |               |                   |                        |                |       |         |         |           |           |      |      |  |
|                |               |              |             |               |               |                   |                        |                |       |         |         |           |           |      |      |  |
|                |               |              |             |               |               |                   |                        |                |       |         |         |           |           |      |      |  |
|                | <             | -            | -           | _             | _             | _                 | _                      | _              | _     | _       | _       | _         | _         | _    | _    |  |
|                | I de ester à  | (manifique)  | Position a  | utio          | Début et fin  | de la sélection   |                        | ~              |       |         |         |           |           |      |      |  |
| du projet (Hz) | Éteint        | (magneedoe)  | 0.0 5.00    | m 0.0 0.0.0 m |               | 00000-            | 000000000              |                |       |         |         |           |           |      |      |  |

- Automatiquement l'enregistrement se fera par l'ordinateur. Vous pouvez alors vérifier que c'est bien l'ordinateur qui est choisi.

| Audacity<br>Fichier Édi | tion Seli | ectionne    | er Affic  | hage Tran                  | vsport Pé                                   | stes Gé              | nérer Effe | ts Analy | yse Outi     | ils Aide    |              |            |              |          |    |      |   |                  |       |           |       |        |      |                     | -       | ٥    | ×    |
|-------------------------|-----------|-------------|-----------|----------------------------|---------------------------------------------|----------------------|------------|----------|--------------|-------------|--------------|------------|--------------|----------|----|------|---|------------------|-------|-----------|-------|--------|------|---------------------|---------|------|------|
| н                       |           | •           | м         | H                          | •                                           | I                    | ¥1         | ₽ 0<br>0 | -54          | -48         | Cliquer pour | démarrer k | e monitoring | -12      | à. | 1    | 0 | ы на<br>Ф. Ф. Ф. |       | 36 -30    | -24 - | 18 -12 | 4    |                     |         |      |      |
|                         |           |             |           |                            |                                             | Q                    | ₩ <b></b>  |          |              | 0           |              | •          |              | <u> </u> |    |      |   | 40               | * # 4 | <i>ct</i> | •     |        |      |                     |         |      |      |
| MME                     |           | ~           | Me<br>Ma  | crophone (3<br>noeur de so | <ul> <li>Samson</li> <li>Microsi</li> </ul> | GoMic)<br>oft - Inni | t          | 1 cana   | il d'enregis | strement    | < •() Ha     | ut-parleum | s (Realtek(F | I) Audio |    | ×    |   |                  |       |           |       |        |      |                     |         |      |      |
| × .                     |           | 9           | Mic       | rophone (3                 | - Samson                                    | GoMic)               |            | 45       |              | 1:00        |              | 1:15       |              | 1:30     |    | 1:45 |   | 2:00             | . 2   | 15        | 2:30  |        | 2:45 | 3                   | :00     |      | 3:15 |
| X Piste audi            | o ▼ 1.0   |             | 1         | rophone (R                 | Realtek(R) A                                | udio)                |            |          |              |             |              |            |              |          |    |      |   |                  |       |           |       |        |      |                     |         |      | 1^   |
|                         | . 0.5     | 5-          |           |                            |                                             |                      |            |          |              |             |              |            |              |          |    |      |   |                  |       |           |       |        |      |                     |         |      |      |
| 9                       | D 0.0     | <b>&gt;</b> |           |                            |                                             |                      |            |          |              |             |              |            |              |          |    |      |   |                  |       |           |       |        |      |                     |         |      |      |
| Mono, 44100             | 1z -0.5   |             |           |                            |                                             |                      |            |          |              |             |              |            |              |          |    |      |   |                  |       |           |       |        |      |                     |         |      |      |
| 32 bits flotten         | 1 40      |             |           |                            |                                             |                      |            |          |              |             |              |            |              |          |    |      |   |                  |       |           |       |        |      |                     |         |      |      |
|                         |           |             |           |                            |                                             |                      |            |          |              |             |              |            |              |          |    |      |   |                  |       |           |       |        |      |                     |         |      |      |
|                         |           |             |           |                            |                                             |                      |            |          |              |             |              |            |              |          |    |      |   |                  |       |           |       |        |      |                     |         |      |      |
|                         |           |             |           |                            |                                             |                      |            |          |              |             |              |            |              |          |    |      |   |                  |       |           |       |        |      |                     |         |      |      |
|                         |           |             |           |                            |                                             |                      |            |          |              |             |              |            |              |          |    |      |   |                  |       |           |       |        |      |                     |         |      |      |
|                         |           |             |           |                            |                                             |                      |            |          |              |             |              |            |              |          |    |      |   |                  |       |           |       |        |      |                     |         |      |      |
|                         |           |             |           |                            |                                             |                      |            |          |              |             |              |            |              |          |    |      |   |                  |       |           |       |        |      |                     |         |      |      |
|                         |           |             |           |                            |                                             |                      |            |          |              |             |              |            |              |          |    |      |   |                  |       |           |       |        |      |                     |         |      |      |
|                         |           |             |           |                            |                                             |                      |            |          |              |             |              |            |              |          |    |      |   |                  |       |           |       |        |      |                     |         |      |      |
|                         |           |             |           |                            |                                             |                      |            |          |              |             |              |            |              |          |    |      |   |                  |       |           |       |        |      |                     |         |      |      |
|                         |           |             |           |                            |                                             |                      |            |          |              |             |              |            |              |          |    |      |   |                  |       |           |       |        |      |                     |         |      |      |
|                         |           |             |           |                            |                                             |                      |            |          |              |             |              |            |              |          |    |      |   |                  |       |           |       |        |      |                     |         |      |      |
|                         |           |             |           |                            |                                             |                      |            |          |              |             |              |            |              |          |    |      |   |                  |       |           |       |        |      |                     |         |      |      |
|                         |           |             |           |                            |                                             |                      |            |          |              |             |              |            |              |          |    |      |   |                  |       |           |       |        |      |                     |         |      |      |
|                         |           |             |           |                            |                                             |                      |            |          |              |             |              |            |              |          |    |      |   |                  |       |           |       |        |      |                     |         |      |      |
|                         |           |             |           |                            |                                             |                      |            |          |              |             |              |            |              |          |    |      |   |                  |       |           |       |        |      |                     |         |      |      |
|                         |           |             |           |                            |                                             |                      |            |          |              |             |              |            |              |          |    |      |   |                  |       |           |       |        |      |                     |         |      | × *  |
| Taux du pr              | oiet (Hz) | Se col      | ler à (ma | anétique)                  | Position                                    | audio                |            | Début    | et fin de la | a sélection |              |            | ~            |          |    |      |   |                  |       |           |       |        |      |                     |         |      |      |
| 44100                   | ~         | Éteint      | 1         | ~                          | 00 h 0                                      | 0 m 0 0              | 000 s*     | 00 h 0   | 00 m 00      | 000 .       | 00 h 00      | m 0 0 .01  | 00 5 *       |          |    |      |   |                  |       |           |       |        |      |                     |         |      |      |
| Arrété.                 |           |             |           |                            |                                             |                      |            |          |              |             |              |            |              |          |    |      |   |                  |       |           |       |        |      |                     |         |      |      |
| = 0                     | Taper     | ici no      | ur rech   | ercher                     |                                             |                      | 0          | ы.       | 2            | ŵ           | -            | <b>•</b>   | •            |          |    |      |   |                  |       |           |       |        |      | <b>n</b> <i>d</i> d | 185     | 0    |      |
|                         |           |             |           |                            |                                             |                      |            |          | <u> </u>     |             | _            | _          | _            |          |    |      |   |                  |       |           |       |        | _    |                     | 15/04/2 | 2020 | ۳.   |

- Cliquer sur "cliquer pour démarrer le monitoring"

| Audacity           |                            |                              |                                          |                                | /                   |     |     |                    |      |                 |                |         | - 0   | ×    |
|--------------------|----------------------------|------------------------------|------------------------------------------|--------------------------------|---------------------|-----|-----|--------------------|------|-----------------|----------------|---------|-------|------|
| Fichier Édition S  | électionner Affichage Tra  | nsport Pistes Générer<br>Q↔3 | Effets Analyse Outils                    | Aide<br>48 Cliquer pour démarr | er le monitoring    |     | •   | .54 48<br>11 @ Q 1 |      | io di .<br>▶ :o | iā -12 -8<br>• | ő       |       |      |
| MME                | v 🌷 Microphone (           | 3- Samson GoMic)             | <ul> <li>1 canal d'enregistre</li> </ul> | ment v 🜒 Haut-park             | eurs (Realtek(R) Au | dio | ~   |                    |      |                 |                |         |       |      |
| ▼ 1.0              | 0.0 1.0                    | 2.0 3.0                      | 4.0                                      | 5.0 6.0                        | 7.0                 | 8.0 | 9.0 | 10.0               | 11.0 | 12.0            | 13.0           | 14.0    | 15.0  | 16.0 |
| Since: Seb<br>     | 15-<br>10-<br>15-<br>16-   |                              |                                          |                                |                     |     |     |                    |      |                 |                |         |       |      |
|                    |                            |                              |                                          |                                |                     |     |     |                    |      |                 |                |         |       |      |
| Taux du projet (Ha | ) Se coller à (magnétique) | Position audio               | Début et fin de la sé                    | lection                        | ~                   |     |     |                    |      |                 |                |         |       | ,    |
| 44100 V            | Éteint ~                   | 00 h 00 m 00.000             |                                          | 00                             | 000                 |     |     |                    |      |                 |                |         |       |      |
| Arrété.            | Nivea                      | u d'enregistrement           |                                          |                                |                     |     |     |                    |      |                 |                |         |       |      |
| E D Tape           | er ici pour rechercher     |                              | o 🖽 😑                                    | ê 🗖 🚔                          | 📦 🦲                 |     |     |                    |      |                 | -              | ••• # 4 | 18:18 | -    |

- Votre micro fonctionne si la barre affiche une couleur verte lorsque vous parlez.

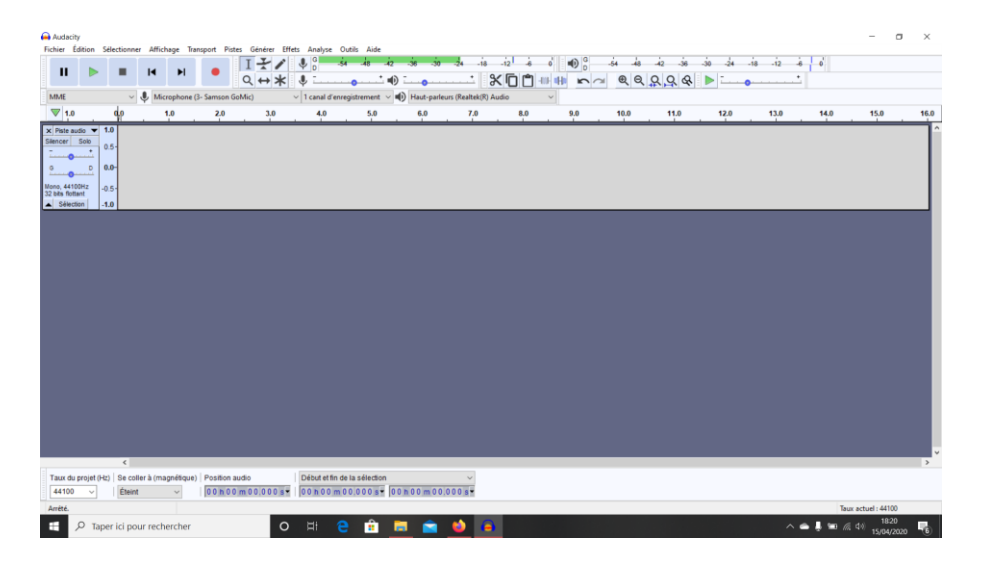

 Allez dans le dossier du fond sonore téléchargé sur le site via ce lien : <u>http://lezeppelin.fr/action-culturelle-Ccedila-va-faire-des-histoires-32.html</u>
 Puis glissez-le sur <u>Audacity.</u>

| Audacity<br>Fichier Édition Selectionner Affichage Transport Pistes Générer Effets Analyse Outils Aide                                                                                                    | Image: Image: | Explorateur de fichiers       | - • × ×            |
|----------------------------------------------------------------------------------------------------|----------------------------------------------------------------------------------------------------|-------------------------------|--------------------|
|                                                                                                    | ← → · · ↑ ★ > Accès rapide                                                                                                    | ~ D                           | Ą                  |
| MME v 🌒 Microphone (1- Samson GoMic) v 1 canal d'enregistrement v 🖷                                                                                                    | Accès rapide                                                                                                    |                               | ^                  |
| ▼         0         15         30         45         1:00           ×         Pate audo         ▼         1.0         1.0         1.0         1.0         1.0         1.0         1.0         1.0         1.0         1.0         1.0         1.0         1.0         1.0         1.0         1.0         1.0         1.0         1.0         1.0         1.0         1.0         1.0         1.0         1.0         1.0         1.0         1.0         1.0         1.0         1.0         1.0         1.0         1.0         1.0         1.0         1.0         1.0         1.0         1.0         1.0         1.0         1.0         1.0         1.0         1.0         1.0         1.0         1.0         1.0         1.0         1.0         1.0         1.0         1.0         1.0         1.0         1.0         1.0         1.0         1.0         1.0         1.0         1.0         1.0         1.0         1.0         1.0         1.0         1.0         1.0         1.0         1.0         1.0         1.0         1.0         1.0         1.0         1.0         1.0         1.0         1.0         1.0         1.0         1.0         1.0         1.0 | Bureau  Ce PC  Teléchargemx #  Eureau                                                                                                    | Téléchargements<br>Ce PC      | 3:15               |
| Simor Solo<br>                                                                                                    | Documents x<br>Images x<br>ASUS Live Updat                                                                                                    | Ce PC                         | - 11               |
| Mon, 4100cz 0.5-<br>22 bis fortan 4.0<br>Streton 4.0                                                                                                    | ASUS Live Update Temp Videos                                                                                                    | ASUS CE PC\D.\CasparCG Server |                    |
|                                                                                                    | OneDrive     Os (C)(ASUS Live U)     Os (C)(ASUS Live U)                                                                                                    | pdate Videos<br>Ce PC         |                    |
|                                                                                                    | Bureau     Fichiers récents (20)     Documents                                                                                                    |                               |                    |
| 0                                                                                                    | 28 élément(s) 1 élément sélectionné 35.3 Mo                                                                                                    | Ce PC\Téléchargements         |                    |
|                                                                                                    |                                                                                                    |                               |                    |
|                                                                                                    |                                                                                                    |                               |                    |
| C Taux du projet (Hz)   Se coller à (magnétique)   Position audio Début et fin de la sélection                                                                                                    | ~                                                                                                    |                               | 3                  |
| 44100 V Eteint V 00 m 00 000 s 00 m 00 000 s 00                                                                                                    | n 0 0 m 0 0 0 0 0 s +                                                                                                    |                               | Taux actual: 44100 |
| 🗧 🔎 Taper ici pour rechercher 🛛 O 🖂 🖻 💼                                                                                                    | i 🚖 单 🧕                                                                                                    | ^ ▲ # *                       | 0 //( d) 1823      |

- Votre fond sonore apparaît alors dans le logiciel.

| Audacity                     |                         |              |                |                |                                      |                                       |                              |                          |                              |                  |            |          | - 0                 |
|------------------------------|-------------------------|--------------|----------------|----------------|--------------------------------------|---------------------------------------|------------------------------|--------------------------|------------------------------|------------------|------------|----------|---------------------|
| ichier Edition               | n Sélection             | ner Affich   | age Transport  | Pistes Générer | Effets Analyse Out                   | ils Aide                              | 24 24 24 24                  | 1 1 10                   | 0 <i>L</i> L                 | in in            | L L L      | A 3 2    |                     |
| н ।                          |                         | I            | н (            |                | Ψo                                   | 40 42 30                              |                              |                          | 0 -04 -40                    |                  | 30 -24 -10 | -12 -0 0 |                     |
|                              |                         |              |                | α ↔ >          | K                                    | •••••                                 | × I                          |                          |                              | KK K             | P          | ·····    |                     |
| MME                          |                         | 🖉 🧶 Micr     | ophone (3- San | son GoMic)     | <ul> <li>1 canal d'enregi</li> </ul> | strement 🗸 🌒 Haut-p                   | parleurs (Realtek(R) Audio   | ~                        |                              |                  |            |          |                     |
| 록                            | . <u>1</u>              |              | 15             | 30             | 45                                   | 1:00 1:                               | 15 1:30                      | 1:45                     | 2:00                         | 2:15             | 2:30       | 2:45     | 3:00                |
| Piste audio                  | <ul> <li>1.0</li> </ul> |              |                |                |                                      |                                       |                              |                          |                              |                  |            |          |                     |
| tcer   Solo                  | 0.5                     |              |                |                |                                      |                                       |                              |                          |                              |                  |            |          |                     |
|                              | 0.0-                    |              |                |                |                                      |                                       |                              |                          |                              |                  |            |          |                     |
| •                            |                         |              |                |                |                                      |                                       |                              |                          |                              |                  |            |          |                     |
| to, 44100Hz<br>bits flottant | -0.5                    |              |                |                |                                      |                                       |                              |                          |                              |                  |            |          |                     |
| Sélection                    | -1.0                    |              |                |                |                                      |                                       |                              |                          |                              |                  |            |          |                     |
| Fred_lejunte*                | ▼ 1.0                   |              |                | E              | televel i                            | the stress                            |                              |                          |                              |                  |            |          |                     |
| • •                          | 0.5-                    | a L.         | A. 8.          | Just all       | Hill Haundi                          |                                       | Advance diam.                | بالم والمتلك المراجلة    | Address of the second states | da ala           | un de      | 1        | 1                   |
|                              | 0.0-                    |              |                |                |                                      |                                       |                              |                          |                              |                  | NUMBER OF  |          |                     |
| io. 48000Hz                  |                         | N T          | A. N.          |                | atal atminist                        | A States                              | a topic the provide          |                          |                              |                  | u halida   | 1.2      | 1                   |
| ts fottant                   | 10                      | 1.5          |                | 4 11           | filmed 1 - 1                         | a state                               |                              | 1.1.1.1                  |                              | 1.00             |            |          |                     |
|                              | 1.0                     | _            | 1              |                |                                      |                                       |                              |                          |                              |                  |            |          | -                   |
|                              | 0.5-                    |              |                | 1 1 4 1        | A second                             | i i i i i i i i i i i i i i i i i i i | يتعمل الت                    | والمحد الأ               | . Marine Marine              | 1.               |            |          |                     |
|                              |                         |              |                |                | A Reader to                          | A Street                              | B. B. Bridden and B. B.      | נארטאר ייקא זינוןאי יו   | ta, andres Al                | Land Lug Lug Lug | W mall the | L & MALL | L. Ander I          |
|                              | 0.0-                    | 0.000        | -              | (The second    | a markenia                           | The second second                     |                              |                          |                              | an shutter bit   | A DISTORT  |          | AL NOTAL D          |
|                              | -0.5                    |              | V. 4           | 110.0          | a kondo - bal                        | in the second                         | Deliver delay in a side bits | all an a difference of a | Ling and still the party     |                  | at a c     | · · ·    |                     |
| Sélection                    | -1.0                    | 1.           |                | 1.1            |                                      |                                       |                              |                          | 1                            |                  | 1.1        |          |                     |
|                              |                         |              |                |                |                                      |                                       |                              |                          |                              |                  |            |          |                     |
|                              |                         |              |                |                |                                      |                                       |                              |                          |                              |                  |            |          |                     |
|                              |                         |              |                |                |                                      |                                       |                              |                          |                              |                  |            |          |                     |
|                              |                         |              |                |                |                                      |                                       |                              |                          |                              |                  |            |          |                     |
|                              | ć                       | _            |                | _              | _                                    | _                                     | _                            | _                        | _                            |                  | _          |          |                     |
| and the provide              |                         | aller h (max | noitinue) Rea  | ution mutio    | Dribut at fin da li                  | sélection                             |                              |                          |                              |                  |            |          |                     |
| 14100                        | Éte                     | int          |                | h 00 m 00 000  | s* 00 h 00 m 00                      | 000 s+ 00 b 00 m                      | 00000                        |                          |                              |                  |            |          |                     |
| 444                          |                         |              | 1.000          |                |                                      | in a second second                    |                              |                          |                              |                  |            |          | Taux actual - 44100 |
|                              |                         |              |                |                | 0 = 0                                | A - 4                                 |                              |                          |                              |                  |            |          | 1824                |
|                              | taper ici p             | our reche    | ercher         |                | о ні 🗧                               | · · ·                                 |                              |                          |                              |                  |            | ~ • • •  | //2 40/ 15/04/2020  |

- Cliquer sur la première piste créée, celle-ci s'affiche en gris :

|                                                                                                    | hier Édition Sé                                                                                                    | électionner Al  | ffichage Tra | ansport Piste   | es Générer E | ffets Analyse Out          | tils Aide               |                                            |                              |                                                                                                    |            |         |                                         |                    |   |
|----------------------------------------------------------------------------------------------------|----------------------------------------------------------------------------------------------------|-----------------|--------------|-----------------|--------------|----------------------------|-------------------------|--------------------------------------------|------------------------------|----------------------------------------------------------------------------------------------------|------------|---------|-----------------------------------------|--------------------|---|
| MM       V       Morpheter D- Sama Colds       V       Trad Exerginance V       P       Hade a Verification V       P       Hade a Verification V       Hade a Verification V       Hade a Verificati                                                                                                    | н 🕨                                                                                                    |                 | i ▶I         | •               |              |                            | -48 -42 -36<br>• •• ••• | -30 -24 -18 -12                            | ) (*) ++ (*)<br>) (*) ++ (*) |                                                                                                    | Q Q & •    | -24 -18 | -12 -6 0                                |                    |   |
| 45         30         45         100         915         120         945         200         215         220         245         200           100         100         100         100         100         100         100         100         100         100         100         100         100         100         100         100         100         100         100         100         100         100         100         100         100         100         100         100         100         100         100         100         100         100         100         100         100         100         100         100         100         100         100         100         100         100         100         100         100         100         100         100         100         100         100         100         100         100         100         100         100         100         100         100         100         100         100         100         100         100         100         100         100         100         100         100         100         100         100         100         100         100         100         100                                                                                                    | AIME                                                                                                    | ~ I             | Microphone   | (3- Samson Go   | oMic)        | V 1 canal d'enregi         | istrement 🗸 😰 Haut      | parleurs (Realtek(R) Audio                 | ~                            |                                                                                                    |            |         |                                         |                    |   |
|                                                                                                    | ▼                                                                                                    | 9               | 15           |                 | 30           | 45                         | 1:00 1                  | 15 1:30                                    | 1:45                         | 2:00                                                                                                    | 2:15       | 2:30    | 2:45                                    | 3:00               |   |
| et a start of a start of a start | Piste audio 1.<br>encer Solo<br>D<br>D<br>D<br>D<br>D<br>D<br>0.<br>0.<br>0.<br>0.<br>0.<br>0.<br>0.<br>0.<br>0.<br>0. |                 |              |                 |              | lij D <mark>enselij</mark> |                         | , fillen av steller av                     |                              | in the second second second second second second second second second second second second second second second |            |         | +++++++++++++++++++++++++++++++++++++++ |                    | + |
| 45     45       45     45       46     45       47     45                                                                                                    | to, 48000Hz<br>to flottant<br>-0.<br>-1.<br>1.<br>0.<br>0                                                              |                 | h            | All             |              | hand a start               |                         | ang an an an an an an an an an an an an an | an report of                 | danda.                                                                                                    | Aluciation | halitek | J.A.MAN                                 |                    |   |
| C         State & grange Hopper Position modes         Define at the de to selection                                                                                                    | -0.<br>Sélection -1                                                                                                    | 15.<br>10       |              | M               |              | Area and all               |                         | ana langkandan                             | deservations had as          |                                                                                                    | Allering   |         | . T. Y. WYY                             |                    | 1 |
| San du ragin de la la cuira ( Incedenta) - Paston subs . Cetta etta da salenda                                                                                                    |                                                                                                    | ٢               |              |                 |              |                            |                         |                                            |                              |                                                                                                    |            |         |                                         |                    |   |
| Atto:         Domotion         Domotion <thdomotion< th=""> <thdomotion< th=""> <thd< td=""><td>laux du projet (Hz)</td><td>) Se coller à (</td><td>magnétique</td><td>) Position a</td><td>udio</td><td>Début et fin de l</td><td>la sélection</td><td>Ý</td><td></td><td></td><td></td><td></td><td></td><td></td><td></td></thd<></thdomotion<></thdomotion<>                                                                                                    | laux du projet (Hz)                                                                                                    | ) Se coller à ( | magnétique   | ) Position a    | udio         | Début et fin de l          | la sélection            | Ý                                          |                              |                                                                                                    |            |         |                                         |                    |   |
| nété. Clic-droit pour le menu. Taux actuel : 44100                                                                                                    | 44100 ~                                                                                                    | Éteint          | ~            | 00 h 00         | m 00.000 s   | • 00 h 00 m 00             | 0.000 s* 00 h 00 n      | 00.000 s                                   |                              |                                                                                                    |            |         |                                         |                    |   |
|                                                                                                    | mété.                                                                                                    |                 | Clic-        | droit pour le n | nenu.        |                            |                         |                                            |                              |                                                                                                    |            |         |                                         | aux actuel : 44100 |   |

- Maintenant vous pouvez appuyer sur le bouton rouge pour enregistrer

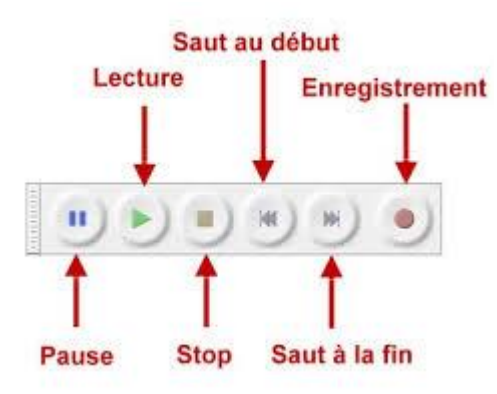

 Si vous n'êtes pas content de votre prise de voix, vous pouvez la supprimer pour recommencer en sélectionnant la piste audio enregistrée puis en appuyant sur la touche "<u>suppr</u>" de votre clavier.

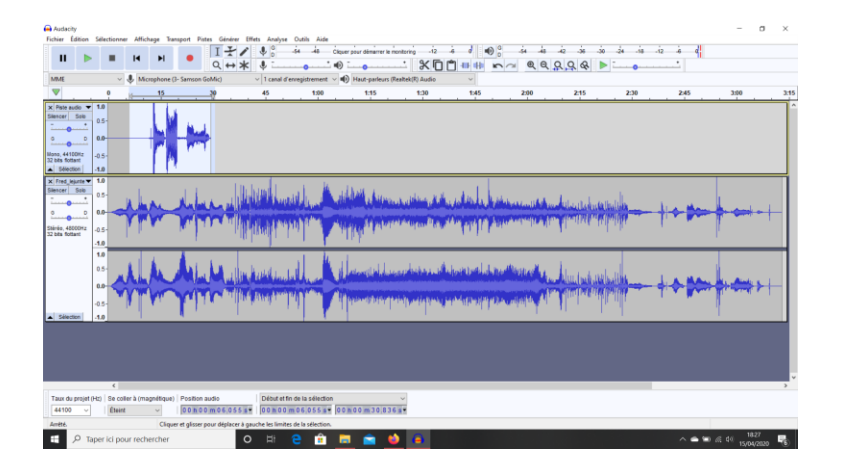

- Pour finir vous devez maintenant exporter votre fichier 2 fois afin de nous l'envoyer, la première sera un fichier audio mélangeant la voix + le fond sonore, le deuxième fichier audio sera seulement la voix.

A setty the state of the state of the sta

Cliquer sur Fichier => Exporter => Exporter en Wav

- Ensuite choisissez le dossier ou exportez votre fichier audio et choisissez un nom de fichier facilement identifiable par l'équipe du Zeppelin.

| Fichier Édition Sél                         | ectionner Affich   | age Transport Pistes Générer Effet          | s Analyse Outils Aide        |                                                                                                    |
|---------------------------------------------|--------------------|---------------------------------------------|------------------------------|----------------------------------------------------------------------------------------------------|
|                                             | - 14               | I I I I                                     | 4 G -54 -48 Ciqu             | uer pour démanner le monitoring -12 -6 🖉 🐠 🖞 -54 -48 -42 -36 -30 -24 -18 -12 -6 🕫                                                                                                    |
|                                             | 0.0                |                                             |                              |                                                                                                    |
| MME                                         | e Exporter rau     | 100                                         |                              | eurs (Realitek(R) Audio v                                                                                                    |
|                                             | Enregistrer dans : | Relation Balances                           |                              | 1:30 1:45 2:00 2:15 2:30 2:45 3:00 3:15                                                                                                    |
| x Piste audio ¥ 1.0<br>Silencer Solo        | Accès rapide       | CameraRoll<br>Bibliothèque                  | Documents<br>Bibliothèque    |                                                                                                    |
| <u> </u>                                    |                    | Bibliothèque                                | Musique<br>Bibliothèque      |                                                                                                    |
| Mono, 44100Hz -0.5<br>32 bits flottant -1.0 | Sureau             | SavedPictures<br>Bibliothèque               | Vidéos<br>Bibliothèque       |                                                                                                    |
| x Fred_lejunte V 1.0                        | Bibliothèques      |                                             |                              |                                                                                                    |
| 0.8                                         |                    |                                             |                              | the second states of the second states by the test of the second states and the second states and the                                                                                                    |
| G0 0.0                                      | -                  |                                             |                              |                                                                                                    |
| 32 bits flottant -0.6                       | Réseau             |                                             |                              | and the second state of the second second second second second second second second second second second second                                                                                                    |
| 1.0                                         |                    | Nom du fichier : ga va faire des histoire A | kury Chassignol 🗸 🔽          | Erregister                                                                                                    |
| 0.5                                         |                    | Type : WAV (Mcrosoft) 16-bits               | PCM signé 🗸 🗸                | Ander descarate and the for the first first and the fail and the fail and the second second s |
|                                             | Options de forr    | mat                                         |                              |                                                                                                    |
| Sélection -1.0                              |                    |                                             |                              | and the second second second second second second second second second second second second second second second                                                                                                    |
|                                             |                    | Par dianting rodrifting                     | du format                    |                                                                                                    |
|                                             |                    | r as a openen specifique                    | do remar                     |                                                                                                    |
|                                             |                    |                                             |                              |                                                                                                    |
|                                             |                    |                                             |                              |                                                                                                    |
| Taux du projet (Hz)                         | Se coller à (may   | gnétique) Position audio                    | Début et fin de la sélection |                                                                                                    |
| 44100 ~                                     | Éteint             | ~ 00 h 00 m 06 055 s*                       | 00 n 00 m 06 055 s* 00       | 0 n 0 0 m 3 0 8 3 6 m •                                                                                                    |
| Arrété.                                     |                    | Cliquer et glisser pour sélectionner l'au   | udio                         |                                                                                                    |
| E 🔎 Taper                                   | rici pour reche    | ercher O                                    | 바 🔁 💼 🖡                      | 🛱 🧰 🍁 👛 👘 👘 👘 👘 👘 👘 👘 👘                                                                                                    |

- Puis cliquer sur valider afin d'exporter votre fichier.

## Vous avez un fichier mélangeant voix et fond sonore.

- Pour faire le deuxième fichier, il faut maintenant mettre en SILENCER le fond sonore, une fois cela fait, la piste devient grise.

|   | Audacity<br>Fichier Édition                                                                                               | Selection                            | er Afficha       | ge Transpo    | t Pistes G                    | intrer Effe<br><del> →</del> / | ts Analyse               | Outils Ai<br>-š4 -48          | de<br>Ciquerpo | our démarrer le r    | nontoring t                                       |      |                                          | 0.0.0 | 42 - 36 - 30<br>2 | -24 -18 | -12 & d                                 | - 1     | 3 ×   |
|---|----------------------------------------------------------------------------------------------------|--------------------------------------|------------------|---------------|-------------------------------|--------------------------------|--------------------------|-------------------------------|----------------|----------------------|---------------------------------------------------|------|------------------------------------------|-------|-------------------|---------|-----------------------------------------|---------|-------|
|   | MME                                                                                                    | ~                                    | J. Micro         | phone (3- Sa  | mson GeMic)                   |                                | v 1 canal d              | 'enregistreme                 | nt v 🕪 F       | Haut-parleurs (      | Realtek(R) Audio                                  | ~    |                                          | · · • | A 140 - 141 - 14  |         |                                         |         |       |
|   |                                                                                                    | 0                                    | 4                | 15            | 30                            |                                | 45                       | 1:00                          | )              | 1:15                 | 1:30                                              | 1:45 |                                          | 2:00  | 2:15              | 2:30    | 2:45                                    | 3:00    | 3:15  |
|   | X Piste audio V<br>Silencer Solo<br>G D<br>Mono, 44150Hz<br>32 bits fottant<br>S Stecton                                  | 1.0<br>0.5<br>0.0<br>-0.5            |                  |               | *                             |                                |                          |                               |                |                      |                                                   |      |                                          |       |                   |         |                                         |         | Â     |
| 1 | X Fred lejunte<br>Silencer Solo<br>Silencer D<br>D<br>Silencer D<br>D<br>Silencer D<br>D<br>Silencer D<br>D<br>Silencer D | 1.0<br>0.5-<br>0.0-                  |                  | H             |                               |                                | un I                     | arilia.<br>Pai pina           |                | alla Anna<br>Gallana | n a se l <sup>a la</sup> rre d'<br>Participant de |      | an an an an an an an an an an an an an a |       |                   |         | +++++++++++++++++++++++++++++++++++++++ | -       | +     |
|   | Sélection                                                                                                    | 1.0<br>0.5-<br>0.0-<br>-0.5-<br>-1.0 |                  |               |                               | -                              | asiri dana<br>Kang Ameri |                               |                |                      |                                                   |      | lana di kaz<br>pila na siya              |       |                   |         |                                         | -       | +     |
|   |                                                                                                    | -                                    |                  |               |                               |                                |                          |                               |                |                      |                                                   |      |                                          |       |                   |         |                                         |         |       |
| / | Taux du projet                                                                                                    | (Hz) Seco                            | ller à (mag<br>t | nétique)   Po | sition audio<br>0 h 0 0 m 0 l | 307s-                          | Début et f               | in de la sélec<br>m 0 8 3 0 7 | s= 00 h 0      | 00 m 08 30           | 7                                                 |      |                                          |       |                   |         |                                         |         |       |
| 1 | Arrété.                                                                                                    |                                      |                  | Silencer      |                               |                                |                          |                               | _              |                      |                                                   | _    |                                          |       | _                 | _       | _                                       | 18:26   |       |
| 1 | Ξ P Έ                                                                                                    | aper ici po                          | ur reche         | rcher         |                               | 0                              | Ri .                     | е і                           |                |                      |                                                   |      |                                          |       |                   |         | ^ • •                                   | 15/04/2 | 120 🐻 |

## SILENCER

- Vous réitérez l'exportation du fichier audio en ajoutant VOIX dans le nom du fichier.

| Audacity                                                                                                    |                                                                |                                                                                                    |              |                                  |                  |                  |                                              |        |            |         |             |              | - 0                         | $\times$ |
|----------------------------------------------------------------------------------------------------|----------------------------------------------------------------|----------------------------------------------------------------------------------------------------|--------------|----------------------------------|------------------|------------------|----------------------------------------------|--------|------------|---------|-------------|--------------|-----------------------------|----------|
| Fichier Édition Sél                                                                                                    | ectionner Affich                                               | age Transport Pistes Gén                                                                                                    | érer Effets  | Analyse Outils Aide              |                  |                  |                                              |        |            |         |             |              |                             |          |
| н 🕨                                                                                                    |                                                                | H . I-                                                                                                    | -/           | ♥ 0 -54 -48                      | Cliquer pour dén | varrer le monito | ng -12 -                                     | 6 0 10 | -54 -48    | -42 -36 | -30 -24 -18 | -12 -6 0     |                             |          |
|                                                                                                    | A Exporter l'au                                                | dio                                                                                                    | a ale        | • • •                            | ×                | · · · · ·        | 200                                          | ] + r- | ୍ ମା କ୍ ର୍ | 888     |             | <b>·</b>     |                             |          |
| MME                                                                                                    | Caponer 100                                                    |                                                                                                    |              |                                  |                  | leurs (Realte    | k(R) Audio                                   | ~      |            |         |             |              |                             |          |
|                                                                                                    | Enregistrer dans :                                             | Musique                                                                                                    |              | 😳 😳 🖸                            | -                |                  | 1:30                                         | 1:45   | 2:00       | 2:15    | 2:30        | 2:45         | 3:00                        | 3:15     |
| R Retroy 5 101         -11           R Retroy 5 501         -0.           R Retroy 5 501         -0.           R Retroy 5 501         -0.           R Retroy 5 501         -0.           R Retroy 5 501         -0.           R Retroy 5 501         -0.           R Retroy 5 501         -0.           R Retroy 5 501         -0.           R Retroy 5 501         -0.           R Retroy 6 501         -0.           R Retroy 6 501         -0.           R Retro | Accès rapide<br>Bureau<br>Bhiothéques<br>Ce PC<br>PC<br>Péseau | Nem "Generate of fail<br>Generate of fail<br>Grif & Rendering<br>Grif & Rendering<br>Grif & Rendering<br>Grif & Rendering<br>Grif & Rendering<br>Grif & Grif Generate<br>Grif & Grif Generate<br>Grif & Grif & Grif | N" Te        | 000 Any Champed V<br>CCM spate V | Interpretes p    |                  | Lakana Arika<br>Gyan Panaka<br>Ana ara arika |        |            |         |             |              |                             | +        |
|                                                                                                    |                                                                |                                                                                                    |              |                                  | 0                |                  |                                              |        |            |         |             | _            |                             | ×        |
| Tour de seclet (10)                                                                                                    | Co colles à (mos                                               | Desilies outin                                                                                                    |              |                                  |                  |                  |                                              |        |            |         |             |              |                             | >        |
| 44100                                                                                                    | Se coner a (ma)                                                | presque) Position audio                                                                                                    | 207.00       | Debut et mi de la selectio       | 0.0 0.0 m        | 09 207           |                                              |        |            |         |             |              |                             |          |
|                                                                                                    | CIGHI                                                          | - Incomost                                                                                                    | and a large  | 00m00m0013078                    | leo Hoo m        | 00,007,85        |                                              |        |            |         |             |              |                             |          |
| Arrete.                                                                                                    |                                                                | Cilquer et glisser pour sélei                                                                                                    | tionner l'au | 1010                             | _                |                  | ~                                            |        |            |         |             |              | 1841                        |          |
| H 🔎 Taper                                                                                                    | r ici pour reche                                               | ercher                                                                                                    | 0            | H 🔁 💼                            | =                | • <u>•</u>       | •                                            |        |            |         |             | ^ <b>~ ~</b> | 信 <sup>(1)</sup> 15/04/2020 | 0 0      |

- Vous avez maintenant 2 fichiers audio à nous envoyer.